## Fall 2025 Application Instructions: Early Childhood Special Education Added Authorization (ECSEAA)

There is currently no application option for the ECSEAA program in the Cal State Apply system. Instead, you can apply under the DLL Certificate option using these special instructions. To prepare, please gather the following ECSEAA application requirements:

- Copy of Valid Level I, Preliminary, Level II, Clear, or Life Special Education Teaching Credential.
- Two professional Letters of Recommendation from supervisory individuals acquainted with the applicant's work with children. Letters should be on letterhead and signed by the recommenders. Please scan both letters into **one document.**
- A 2.50-grade point average in the last 60 semester units of college work is required. If you do not meet this requirement, please complete a <u>Low GPA</u> <u>Petition</u>.
- 1.) Visit <a href="https://www.calstate.edu/apply">https://www.calstate.edu/apply</a>
  - a. Please review the application guide.
- 2.) Scroll down and select the Fall 2025 term, then click "Apply:"

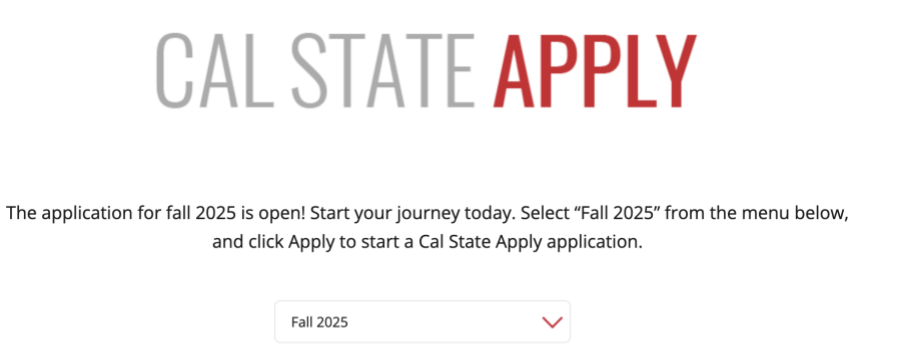

- 3.) Sign In or Create an Account
- 4.) Click the drop-down menu in the upper right corner next to your name, and select "Extended Profile:"

| CAL STATE APPLY                                     |                                                                                    |               |                                                | •    | P                | Y Sign | n Out |
|-----------------------------------------------------|------------------------------------------------------------------------------------|---------------|------------------------------------------------|------|------------------|--------|-------|
| My Application                                      | Add Pro                                                                            | gram          | Submit Application                             |      | Help Center      |        |       |
|                                                     |                                                                                    |               |                                                |      | My Profile       |        |       |
|                                                     | Need help? Cal State Apply's virtual assistant. Cassie, can help answer your quest |               |                                                |      | Extended Profile | •      |       |
| My App                                              | lication                                                                           | 0 on the char | bubble on the bottom right of the page to ask. |      | Payment Histor   | у      |       |
| This dashboard is your application home             |                                                                                    |               |                                                |      | Sign Out         |        |       |
| providing access to each<br>you need to complete an | part of the application<br>d a high level overview                                 | <b>D</b> -    | 1 А                                            | . 1: | _                |        |       |

## 5.) Under Education Goal, select "Second Bachelor's Degree and Beyond" and under Degree Goals, select all:

| 1. Educational Goal                                                                                                    |  |  |  |  |  |
|----------------------------------------------------------------------------------------------------|--|--|--|--|--|
| * What degree, credential, program or certificate are you applying for?                                                                              |  |  |  |  |  |
| First Bachelor's Degree (Seeking your first bachelor's degree and have not earned a prior bachelor's degree)                                         |  |  |  |  |  |
| Second Bachelor's Degree and Beyond (e.g. Master's, Teaching Credential, Certificate, Doctoral)                                                      |  |  |  |  |  |
| CSU Summer Arts                                                                                                    |  |  |  |  |  |
| Dual Enrollment (I am a current high school student who is interested in taking college-level courses at a CSU campus before high school graduation) |  |  |  |  |  |
| * Please select one or more of the following degree goals.                                                                                           |  |  |  |  |  |
| Second Bachelor's Degree (already earned a bachelor's degree and are seeking another one)                                                            |  |  |  |  |  |
| Graduate (e.g. Master's, Doctoral) or Professional's Degree                                                                                          |  |  |  |  |  |
| V Teaching and Service Credential Only (e.g. Single or Multiple Subject, Special Education, PPS, Librarian, Admin, CalStateTEACH)                    |  |  |  |  |  |
| ✓ Certificate                                                                                                    |  |  |  |  |  |

- 6.) Complete the rest of the questions on the page, and click "Save Changes"
- 7.) Click "Add Program" at the top of the page:

| L STATE <b>APPLY</b><br>My Application             | Add Program                                                 | Submit Application                                              | Check Status                                                            |
|----------------------------------------------------|-------------------------------------------------------------|-----------------------------------------------------------------|-------------------------------------------------------------------------|
| My Application                                     | Add Program                                                 | Submit Application                                              | Check Status                                                            |
| 8 ) Click "Filters"                                |                                                             |                                                                 |                                                                         |
| b.) Click Fillers                                  |                                                             |                                                                 |                                                                         |
|                                                    | Ad                                                          | ld Programs                                                     |                                                                         |
|                                                    |                                                             |                                                                 |                                                                         |
| You must select at least one program to begin your | application. Use the search filters below to locate program | ns by Campus Name, Start Term, Delivery, and Source. When using | the Search field, results are limited to matching on p                  |
| You must select at least one program to begin your | application. Use the search filters below to locate program | ns by Campus Name, Start Term, Delivery, and Source. When using | the Search field, results are limited to matching on p $\checkmark$ Sho |

9.) Select "CSU Dominguez Hills" under "Campus," then click "Close:"

| ✓ Campus              |
|-----------------------|
| Q Search Campus       |
| CSU Bakersfield       |
| CSU Chico             |
| ✓ CSU Dominguez Hills |

10.) Under "Dominguez Hills Graduate," select the "+" next to "Dual Language Learning – CSU Dominguez Hills – Certificate:"

| + | Dual Language Learning | CSU Dominguez Hills | Certificate | Fall | 2025 | Main Campus | 06/01/2025 |
|---|------------------------|---------------------|-------------|------|------|-------------|------------|
|   |                        |                     |             |      |      |             |            |

11.) Scroll to the top of the page and click "My Application:"

| CAL STATE <b>APPLY</b> |             |                    | ? 🎗  | Sign Out |  |
|------------------------|-------------|--------------------|------|----------|--|
| My Application         | Add Program | Submit Application | Chec | k Status |  |
| Add Programs           |             |                    |      |          |  |

12.) Complete the following application sections: "Personal Information," "Academic History," and "Supporting Information:"

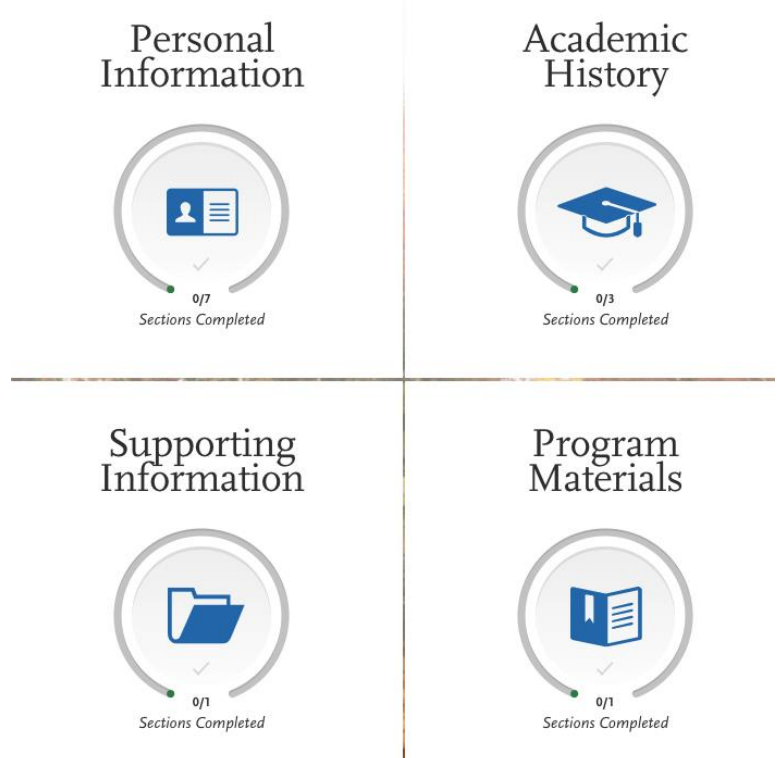

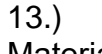

Click "Program

Materials," then "Dual Language Learning:"

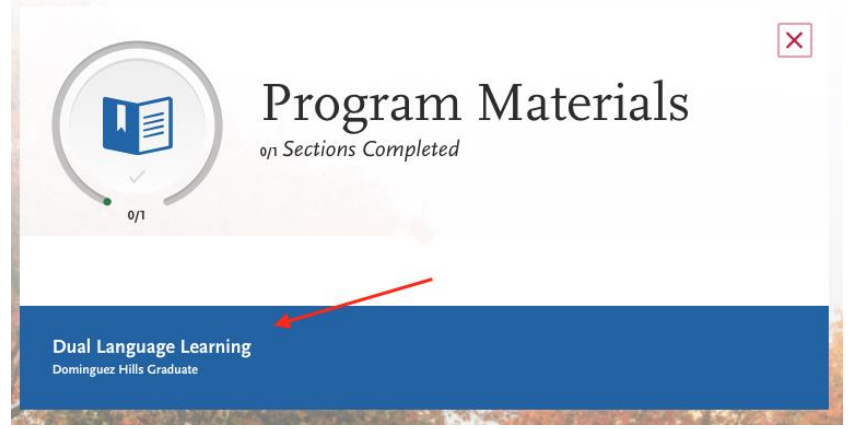

14.) Click the "Questions" tab:

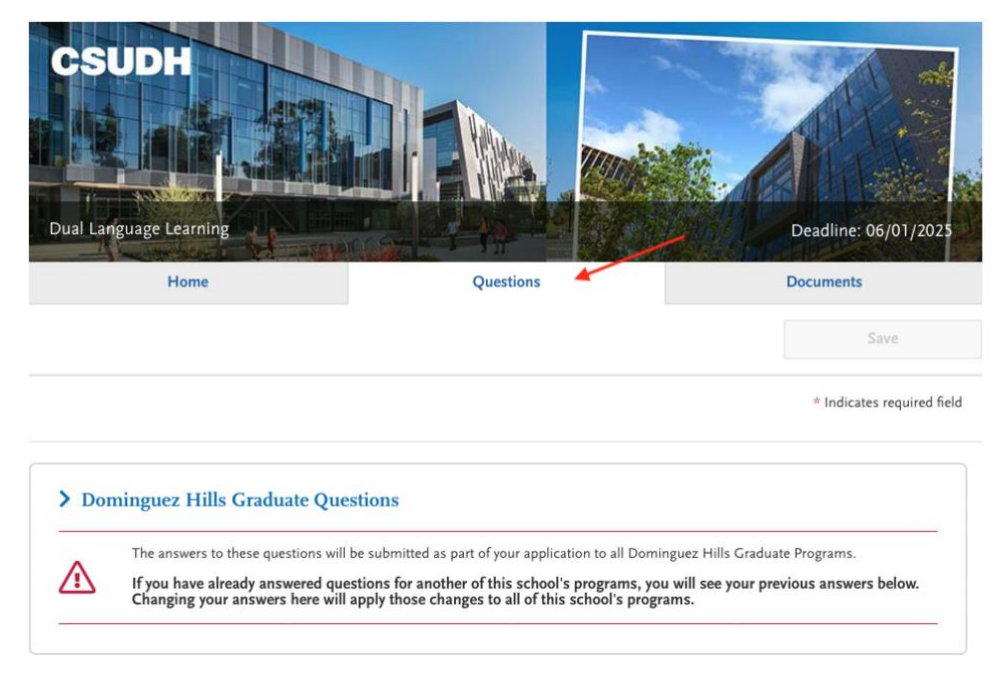

## 15.) Answer the Supplemental Questions as follows:

Please answer the following questions.

|   | Supplemental Questions                                                                                                    |
|---|----------------------------------------------------------------------------------------------------|
| * | Are you seeking your bilingual authorization through the DLL pathway?                                                                                                    |
|   | No 🗸                                                                                                    |
|   |                                                                                                    |
| * | Do you have a current classroom assignment?                                                                                                    |
|   | No 🗸                                                                                                    |
|   |                                                                                                    |
|   | Is your current assignment in a bilingual/dual language setting? (Language of instruction in Spanish)                                                                                                    |
|   | No 🗸                                                                                                    |
|   |                                                                                                    |
| * | I understand that in order for my university application to be considered complete, I must request official transcripts from all previously attended institutions to be submitted to the CSUDH Office of Admissions. I also understand that failure to submit all required official transcripts listed in the MyCSUDH portal 'to-do' list will result in the withdrawal of my application and I will need to re-apply to the next available term. |
|   | Yes, I have read and understood the statement. No                                                                                                    |
|   |                                                                                                    |
|   |                                                                                                    |
|   |                                                                                                    |

| Home | Questions | 1 | Documents                  |
|------|-----------|---|----------------------------|
|      | _         |   | Save and Continue          |
|      |           |   | * Indicates required field |

17.) Click the "Documents" tab at the top of the page:

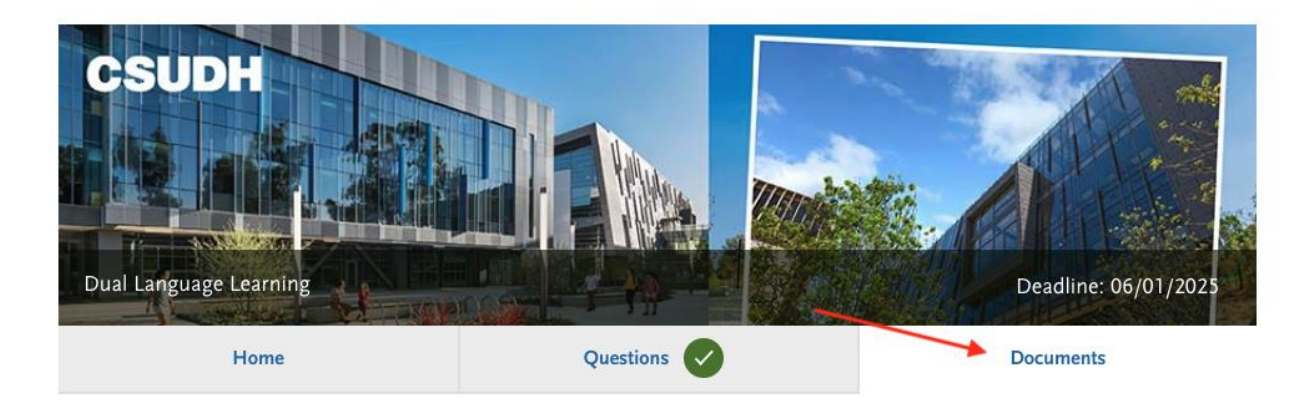

18.) Under "Statement of Purpose," click "Add Document" and upload your document containing both Letters of Recommendation:

## **Required Documents**

| * Statement of Purpose                                                                                                    |        |
|----------------------------------------------------------------------------------------------------|--------|
| Please submit statement that addresses the following question (must be written in Spanish): Qué significan los programas de doble inm para ti o para la comunidad en dónde trabajas? (Escribe por lo menos dos páginas.) | ersión |
| + Add Document                                                                                                    |        |

19.) Under "Teaching Credential," click "Add Document" and upload a copy of your Valid Level I, Preliminary, Level II, Clear, or Life Special Education Teaching Credential:

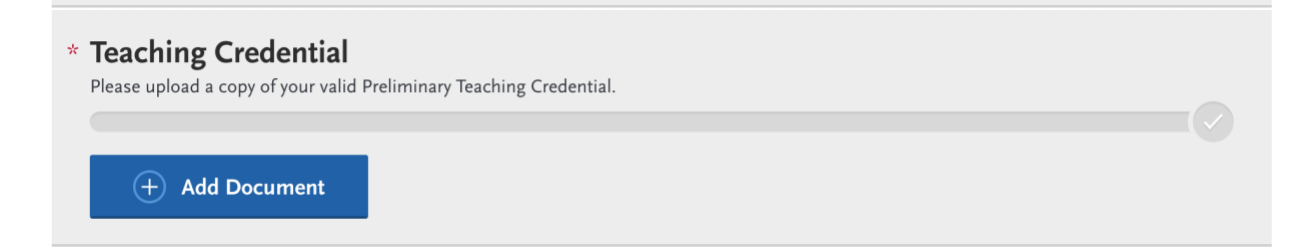

20.) If your GPA is less than 2.5, under "Optional Documents – Other," click "Add Document" and upload a copy of your completed <u>Low GPA Petition</u>:

| Oţ | otional Documents                                                   |
|----|---------------------------------------------------------------------|
|    | Other                                                               |
|    | this criteria will need to submit a Low GPA Petition for Exception. |
|    | + Add Document                                                      |

21.) Click the "Submit Application" and click "Submit" to pay for your application and submit:

| CAL STATE <b>APPLY</b> |                                                                                                    |                                                                                                    | ign Out      |
|------------------------|----------------------------------------------------------------------------------------------------|----------------------------------------------------------------------------------------------------|--------------|
| My Application         | Add Program                                                                                            | Submit Application                                                                                                  | Check Status |
| Revi                   | Submit A<br>ew your program selections here, check on status of i<br>Once your application is submitte | Application<br>ndividual program tasks, and pay for your program selection<br>d, no changes or refunds can be made. | ns.          |

22.) After you have submitted your application, please send an email to <u>coeadmissionsunit@csudh.edu</u> and let us know you submitted an ECSEAA application for Fall 2025.